# **Introducing Buoy – Health Screen for Employees**

- Checks symptoms related to COVID-19 daily before work
- Adheres to CDC guidelines and definitions (e.g., symptoms, exposure)
- Employees are instructed to select symptoms that are new, worsening, or unexpected
- If Buoy determines employee may have COVID-19 symptoms they will be instructed to contact their manager and to remain offsite
- [OCTOBER] deployment to all onsite employees

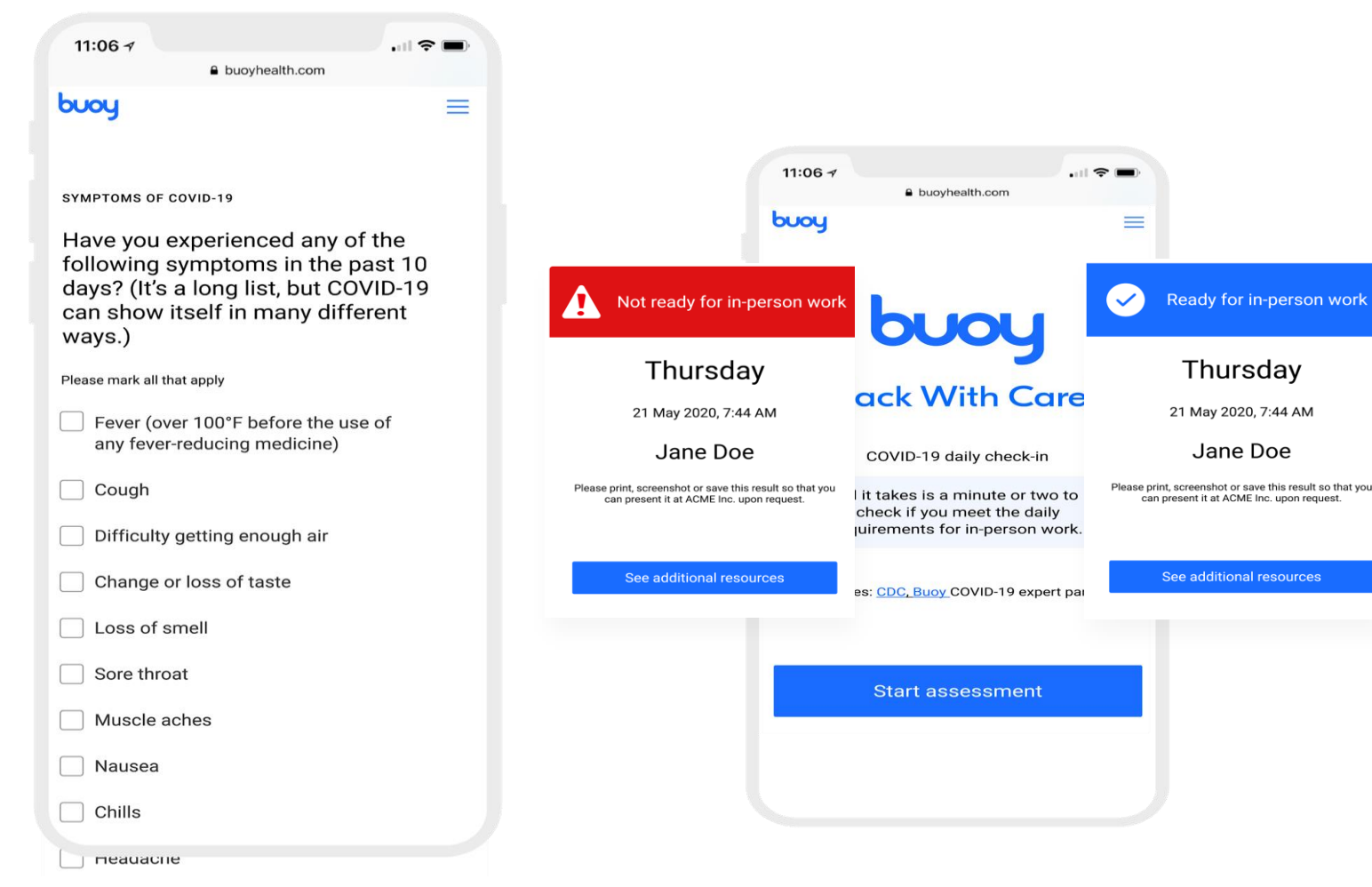

# **Buoy** – Quick Start for Employee

## What you need to know as an Employee:

- You must complete the Buoy symptom check process before coming to work each day that you work In-Person/On-Site. This process takes less than 5 minutes and will continue for the foreseeable future.
- 2. Buoy can be accessed by smart phone, laptop or desktop computer
- 3. Your Manager will not have direct access to your data or your results.
- 4. Work with your Manager or HR business partner if you encounter issues with the Buoy process.

# **READY FOR IN-PERSON WORK Result**

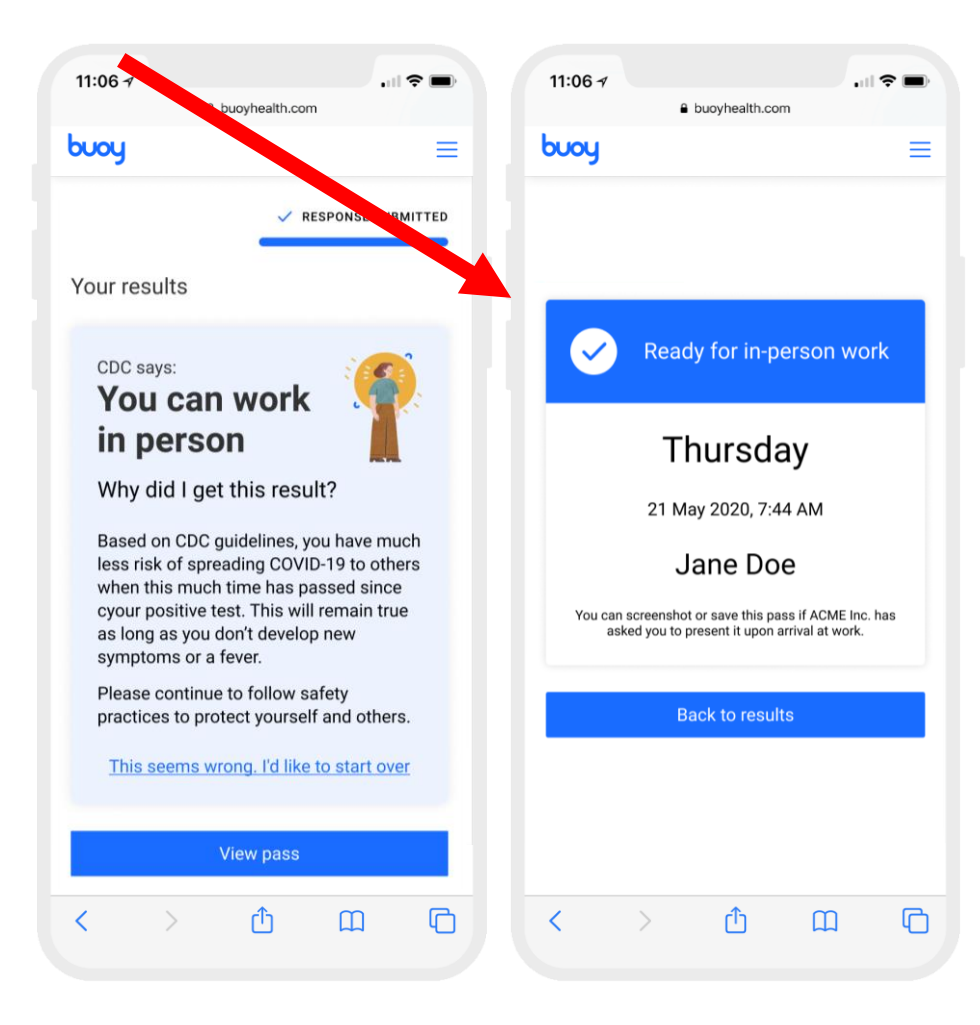

## What you need to do:

Come in for work.

# You are cleared to go to work today.

# **NOT READY FOR IN-PERSON WORK Result**

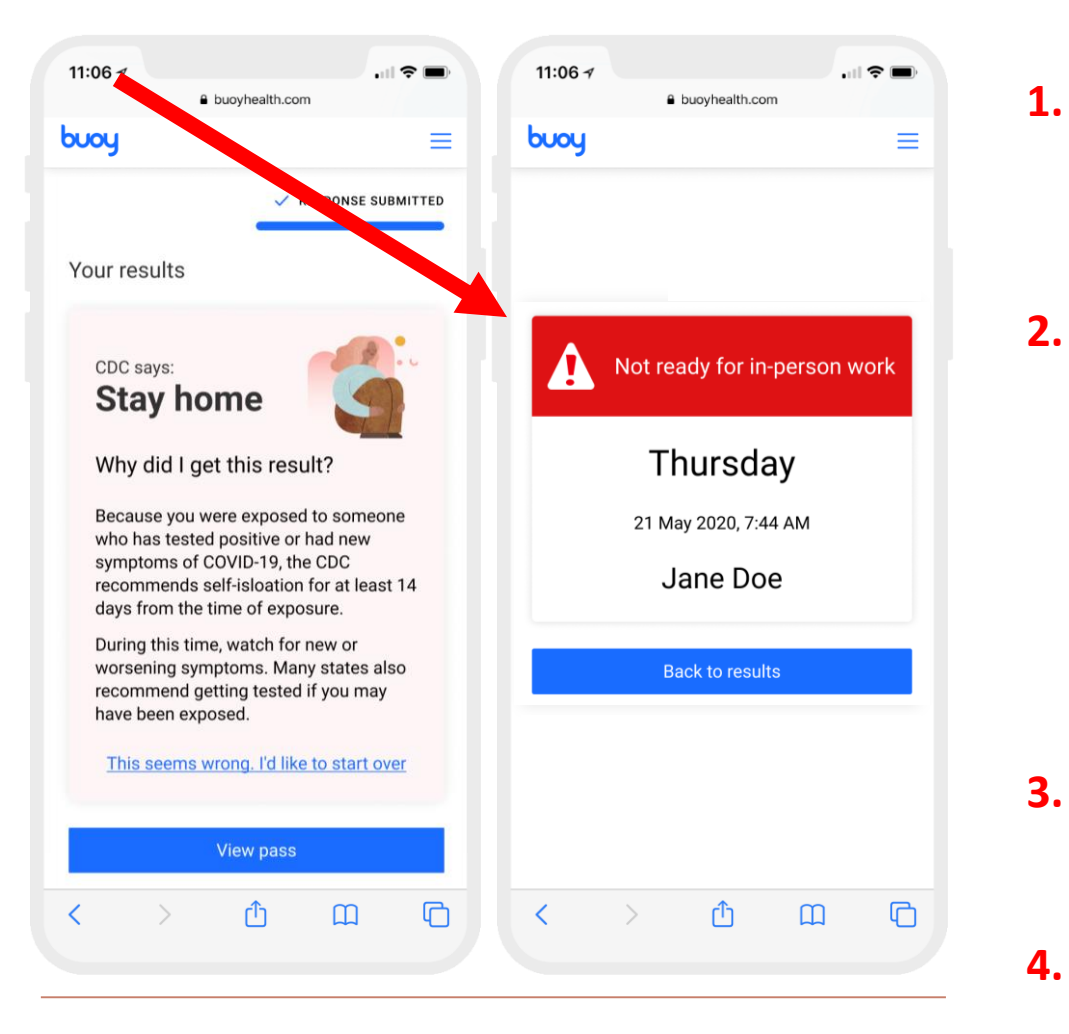

#### What you need to do:

**Call your Manager.** Let them know you are Not Ready for In-Person/On-Site Work today. If you cannot reach your manager, call your HR business partner.

#### Go to CVS and get tested today.

Go to: <u>www.cvs.com/employertesting</u> enter:

- Home zip code
- Date of birth
- Gender
- Employee ID (From your Mercury badge or Your Profile from the ADP Dashboard)
- **3. Plan on staying home** until you have received your test results from CVS.
- 4. Check in with your Manager each day you are not working.

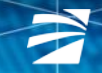

## **Buoy Download**

Go to Website: <u>https://www.buoyhealth.com/back-with-care/?configuration=MercurySystems</u>

or

Scan the QR Code using your phone's camera:

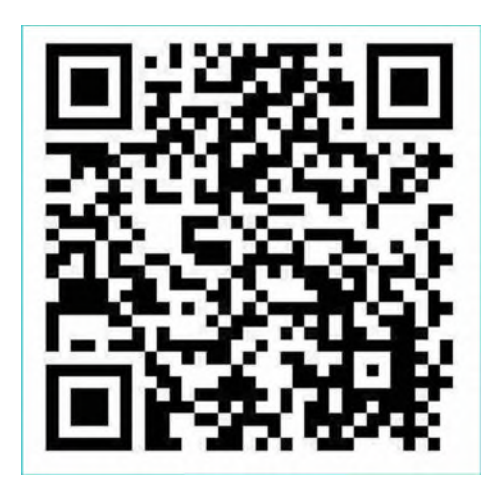

## **Buoy Account Setup**

#### Do not use your Mercury password

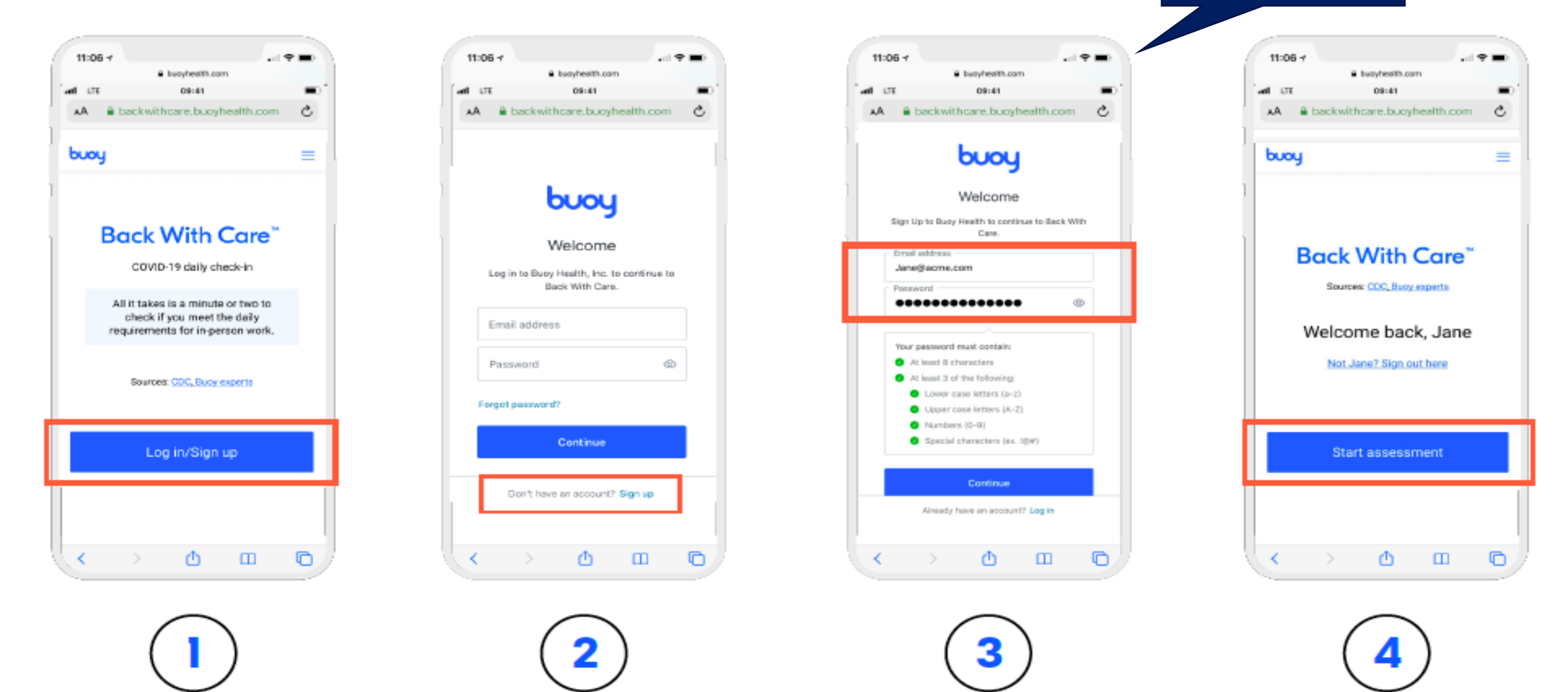

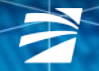

## Bookmark **Buoy** webpage on iPhone phone

#### **iPhone**

| buoy                                                                                                  | =       |                                                          |            |                                                                                  |     |        |                |       |        |      |      |  |
|----------------------------------------------------------------------------------------------------|---------|----------------------------------------------------------|------------|----------------------------------------------------------------------------------|-----|--------|----------------|-------|--------|------|------|--|
|                                                                                                    |         | buoy Back With Care**   Buoy<br>buryhealth.com Cations > | ×          | Canor                                                                            | st. | Add t  | o Hom          | e Scr | reen   |      | Add  |  |
| burger                                                                                                |         |                                                          | 81         | Back with Care                                                                   |     |        | d .            | c     |        |      |      |  |
| 000                                                                                                   | y       | Aldrep Messages Mail                                     | Snepchal P |                                                                                  | h   | tps:// | www.b          | uayh  | ealth. | com/ | anc. |  |
|                                                                                                    |         | Copy                                                     | 6          | An icon will be added to your home screen so you<br>quickly access this website. |     |        |                |       | 52 704 | Carh |      |  |
| Back With C                                                                                           | Care"   |                                                          | 0          |                                                                                  |     |        |                |       |        |      |      |  |
| COVID-19 daily ch                                                                                     | heck-in | Add to Reading List                                      | 00         |                                                                                  |     |        |                |       |        |      |      |  |
| All it takes is a minute or two to<br>check if you meet the daily<br>requirements for in-person work. |         | Add Bookmark                                             | m          |                                                                                  |     |        |                |       |        |      |      |  |
|                                                                                                    |         | Add to Favorites                                         | \$         |                                                                                  |     |        |                |       |        |      |      |  |
| Sources: COC, Buoy COVID-19 expert panel                                                              |         | Find on Page                                             | Q          | "Care"                                                                           |     |        | Career Careful |       |        |      | ful  |  |
|                                                                                                    |         | Add to Home Screen                                       | Ŧ          | q w                                                                              | e   | r      | t              | у     | u      | ic   | , t  |  |
|                                                                                                    |         | Markup                                                   | 0          | а                                                                                | s   | d      | f g            | h     | j      | k    | I.   |  |
| Start assessment                                                                                      |         | Print                                                    | 0          | 0                                                                                | z   | x      | c v            | b     | n      | m    | 0    |  |
|                                                                                                    |         | Save to Pinterest                                        | 平          | 123                                                                              |     |        | space          |       |        | •    | done |  |
|                                                                                                    |         | Edit Actions                                             |            | 0                                                                                |     |        |                |       |        | 0    |      |  |

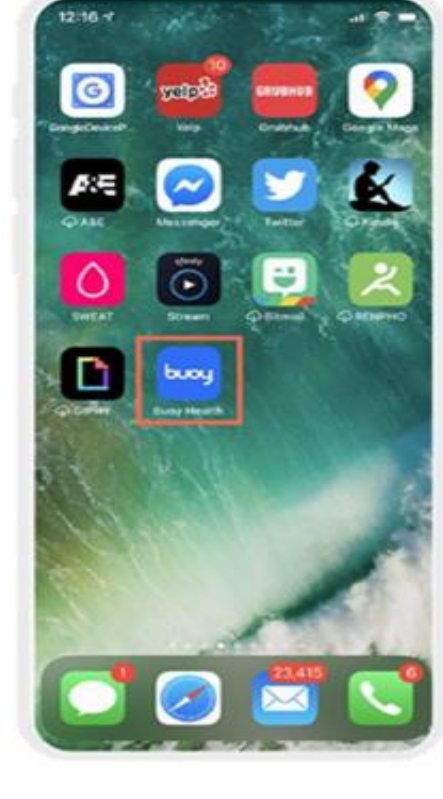

Step 1

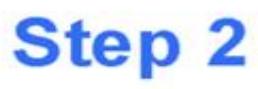

Step 3

tyuiop

Add

Step 4

© Mercury Systems, Inc. 7

## Bookmark Buoy webpage on Android phone

#### Android

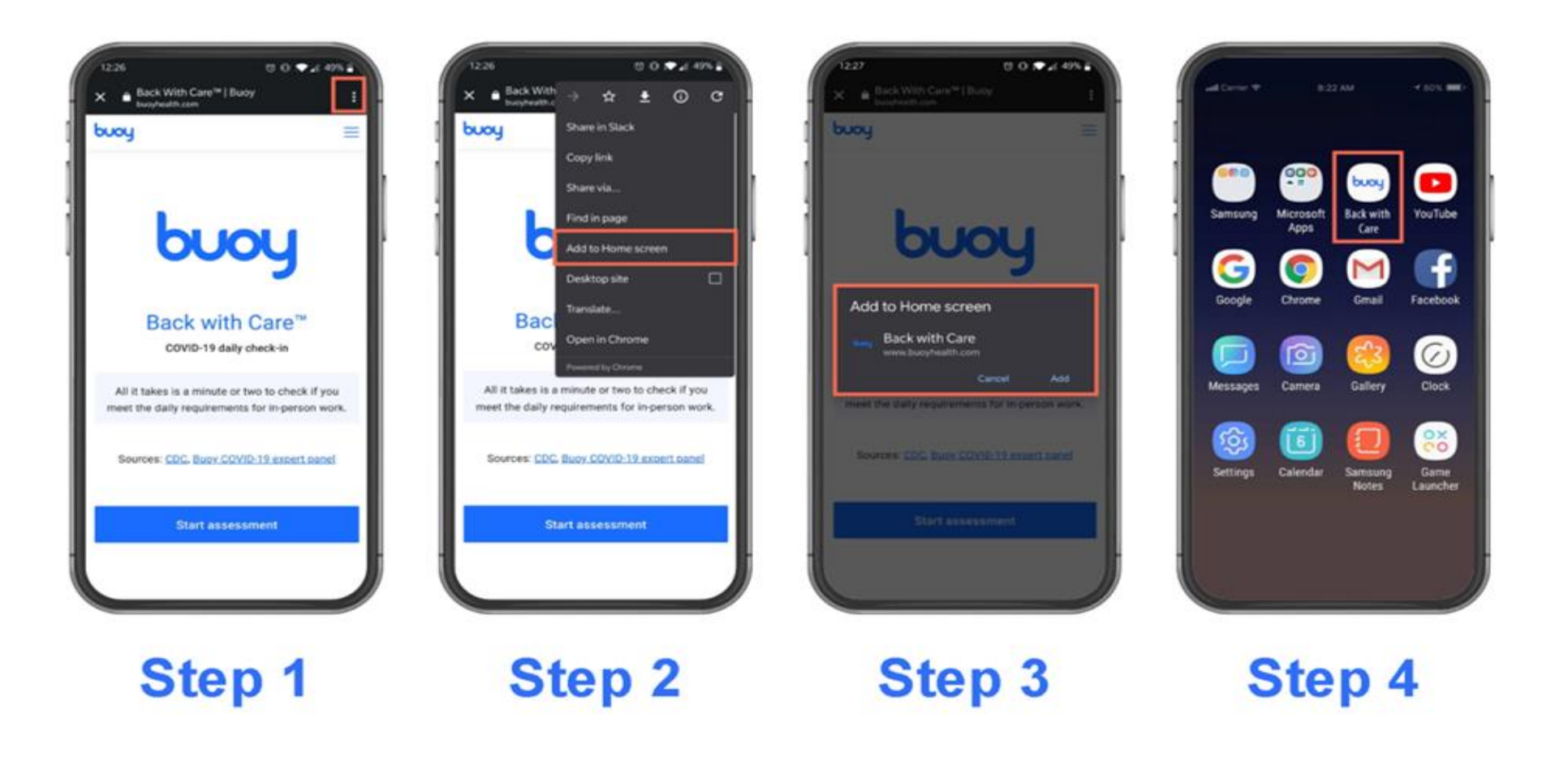